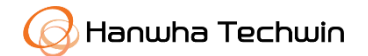

## **WISE**NET

# SSM v2.11 - Arayüz Dil Değişimi

Devrim ESENTÜRK

© 2019 Hanwha Techwin Co.,Ltd. All rights reserved.

Wisenet SSM – Arayüz Dil Değişimi

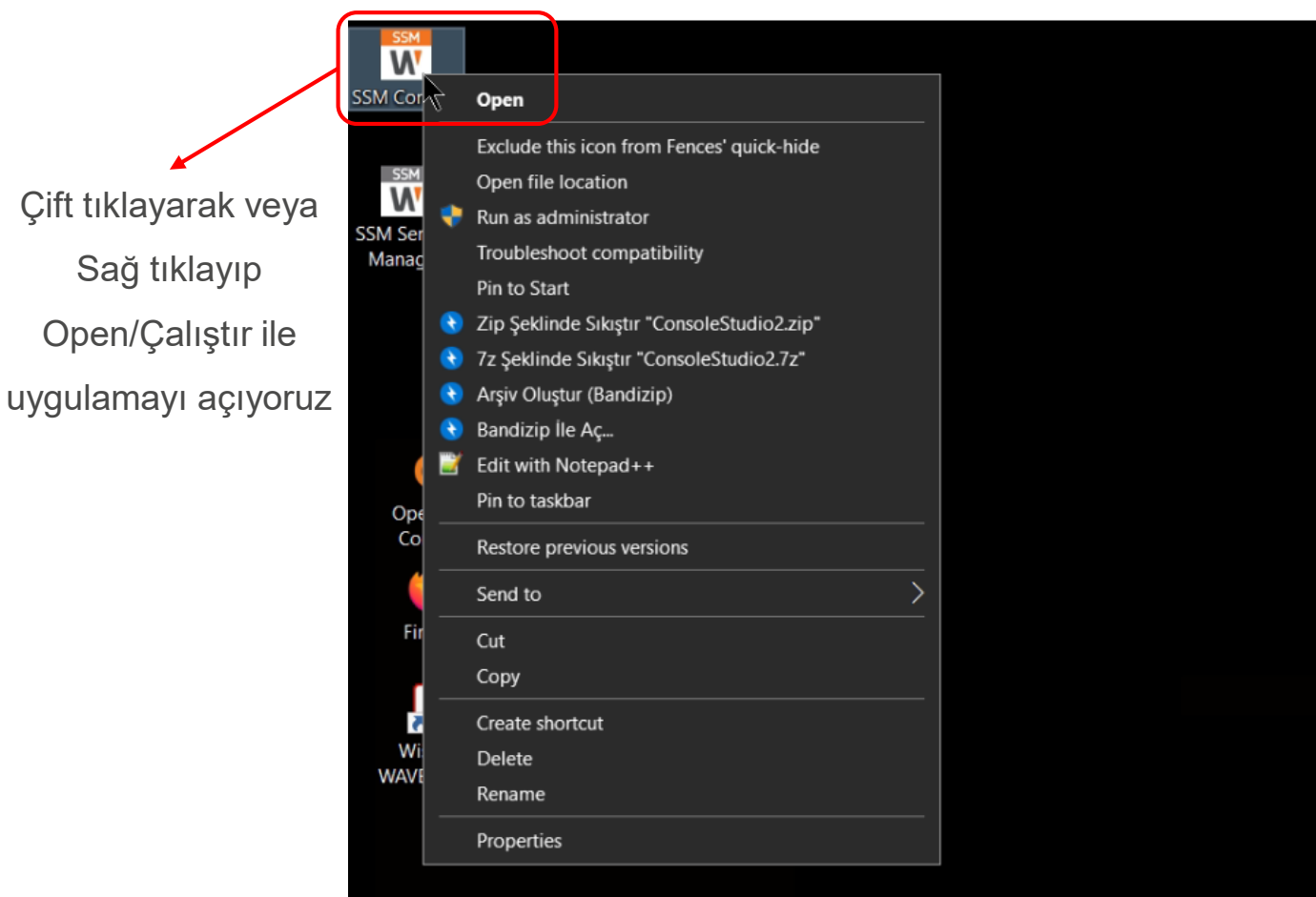

Wisenet SSM – Yönetici Parolası Tanımlama

| Arapça dil ile ilk açılış bir bug | !                                        |                                   | ×      |
|-----------------------------------|------------------------------------------|-----------------------------------|--------|
|                                   | Console Client 2.11.00_220823            |                                   |        |
|                                   |                                          |                                   |        |
| الخادم<br>D                       | localhost 🗸                              | *                                 |        |
| كلمة المرور                       |                                          | تسجيل الدخول<br>Login             |        |
|                                   | حفظ المُعرف 🔽<br>تسجيل الزخول التلقائي 🗾 | netici parolası oluşturmak gerek  | lidir. |
|                                   | Login düğmesin                           | i hiçbir işlem yapmadan tıklıyoru | IZ     |
|                                   |                                          |                                   |        |

Yönetici için oluşturacağınız parolayı iki defa ilgili alanlara yazıyoruz

| ·/   |                          |                    |
|------|--------------------------|--------------------|
| ولية | تعيين كلمة المرور الأ    |                    |
|      |                          |                    |
|      |                          |                    |
|      | ID                       | admin              |
|      | كلمة المرور الأولية      | Yeni parola        |
|      | تأكيدكلمة المرور الأولية | Yeni parola tekrar |
|      |                          |                    |
|      |                          | إلغاء تطبيق        |
|      |                          |                    |

Parolalar eşleştikten sonra onay düğmesi tıklayın

| ΛÈ |                           |         |
|----|---------------------------|---------|
| ļ  | تعيين كلمة المرور الأولية |         |
|    |                           |         |
|    |                           |         |
|    | ID                        | admin   |
|    | كلمة المرور الأولية       | *****   |
|    | تأكيد كلمة المرور الأولية | ******  |
|    |                           |         |
|    |                           | الغاء ا |
|    |                           |         |

Karşımıza gelen bildirim penceresi parola tanımladığımıza dairdir.

Onaylanmalıdır

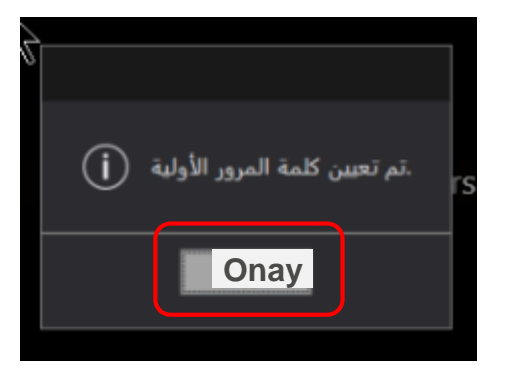

Yönetici parolası oluşturma işleminden sonra giriş penceresi yeniden karşımıza gelir Parolayı yazıp, login düğmesine tıklıyoruz

# wisenet SSM

Console Client 2.11.00\_220823

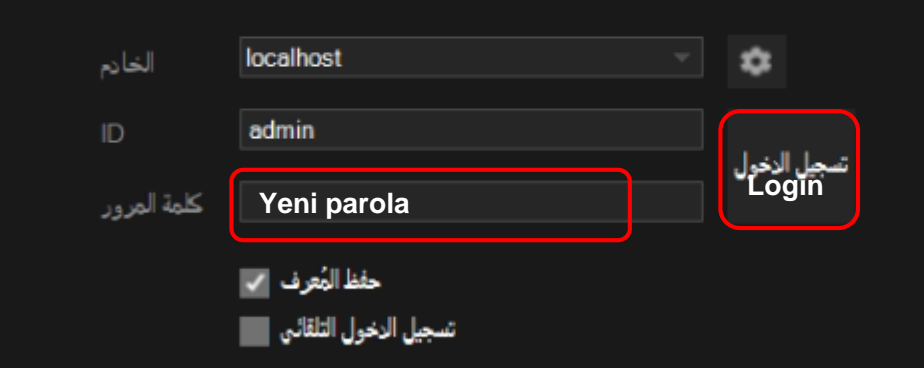

**Not**: Bu işlemde localhost olarak sunucunun bulunduğu bilgisayar üzerindeki Wisenet Core Sunucuya giriş yapabilirsiniz. Eğer SSM Console üzerinden başka bir sunucuya giriş yapacaksanız bir sonraki adımlara bakınız. Aksi takdirde slayt no.12 geçiniz!

| Başka bir Core Server'a<br>erişim yapmanız gerekirse;<br>Kırmızı kare ile işaretli ayar |  |
|-----------------------------------------------------------------------------------------|--|
| dugmesini tiklayin                                                                      |  |
| الخادم localhost                                                                        |  |
| ال admin                                                                                |  |
| كلمة المرور                                                                             |  |
| حفظ المُعرف 🔽                                                                           |  |
| تسجيل الزخول التلقائي                                                                   |  |
|                                                                                         |  |
|                                                                                         |  |

Ayna ağda bulunan Wisenet Core sunucular otomatik olarak listelenmelidir. Listede Core sunucu IP adresi ve port numarasını görüyorsanız sadece sunucu adı [SERVER NAME] tanımı yapın ve OK tıklayın

Eğer sunucu WAN üzerindeyse veya otomatik listelenmediyse

sağ üst köşedeki 🕂 düğmesini tıklayın.

| Server setup |              |      |        |              |            | ×   |
|--------------|--------------|------|--------|--------------|------------|-----|
| IP           |              |      |        |              |            | e + |
| Enable       | IP address   |      | Port 🖌 | MAC address  | Server nam | ne  |
|              | 127. 0. 0. 1 | L    | 9999   |              | localhost  |     |
|              | 212.156.243. | 86   | 1020   |              | test       |     |
| ✓            | 192.168. 1.  | 19   | 9999   |              | dell sunuc | u   |
|              |              |      |        |              |            |     |
|              |              |      |        |              |            |     |
|              |              |      |        |              |            |     |
|              |              |      |        |              |            |     |
|              |              |      |        |              |            |     |
|              |              | veya |        | a enşiledile | ecek       |     |
|              |              | Cor  | e Serv | ver listesi  |            |     |
|              |              |      |        |              | _          |     |
|              |              |      |        |              |            |     |
|              |              |      |        |              |            |     |
|              |              |      |        |              |            |     |
|              |              |      |        |              |            |     |
|              |              |      |        |              |            |     |
|              |              |      | ок     | Cancel       |            |     |

tıklandıktan sonra boş bir satır
açılır, buraya sunucu IP adresi,
port numarası ve sunucu adı
bilgilerini girin. OK Tıklayın

| Server setup |                   |                                     |                                                          | ×                  |
|--------------|-------------------|-------------------------------------|----------------------------------------------------------|--------------------|
| IP           |                   |                                     |                                                          | e +                |
| Enable       | IP address        | Port 🔶                              | MAC address                                              | Server name        |
|              | 127. 0. 0. 1      | 9999                                |                                                          | localhost          |
| ✓            | 212.156.243.86    | 1020                                |                                                          | test               |
|              | 192.168. 1.19     | 9999                                |                                                          | dell sunucu        |
| <b>v</b>     |                   | 9999                                | -                                                        |                    |
|              | Erişile<br>LAN'da | bilecel<br>elle de<br>a olan<br>lis | k sunucu bi<br>e girilebilir.<br>cihazlar oto<br>telenir | ilgileri<br>omatik |
|              |                   | OK                                  | Cancel                                                   |                    |

| Sunucu bilgileri girildikten sonra |                               | × |
|------------------------------------|-------------------------------|---|
| ilk açılır menüden sunucu          |                               |   |
| bilgilerini değiştirerek ilgili    | WISENELSSM                    |   |
| sunucuya giriş yapabilirsiniz      | Console Client 2.11.00_220823 |   |
|                                    |                               |   |
|                                    |                               |   |
| الخادم                             | localhost 🤟 🤹                 |   |
| ID                                 | admin                         |   |
| كلمة المرور                        | Yeni parola                   |   |
|                                    | حفظ المُعرف 🖌                 |   |
|                                    | تسجيل الدخول التلقائي         |   |
|                                    |                               |   |
|                                    |                               |   |
|                                    |                               |   |

| المراقبة 1                             | نکوین  | مدير ال                                                                               |                                 |                                                                                    | 😩 admin 📲        | 6 🌣 🕩 _ □ ×    |
|----------------------------------------|--------|---------------------------------------------------------------------------------------|---------------------------------|------------------------------------------------------------------------------------|------------------|----------------|
| الجهاز 🖅                               | ^      | تسجيل                                                                                 | معلومات الخادم                  |                                                                                    |                  |                |
| تسجيل •<br>الجهاز الخارجي •<br>ميانة • |        |                                                                                       | ملف تعريف عامر<br>الاسم<br>GUID | تسجیل القرص<br>SSM Server<br>869ffdda-cf74-4670-a795-c0478dfd5614<br>2 11 00       |                  | جدول تسجيل     |
| التصميم 🖽                              | $\sim$ |                                                                                       | اچھدار<br>MAC عنوان             |                                                                                    |                  |                |
| فعاليات                                | $\sim$ |                                                                                       | IP عنوان                        | 192.168.1.19                                                                       | 4510 المنغذ      | HTTP 4514 منغذ |
| النظام                                 | ~      | Arapça'dan dilediğiniz başka bir<br>dile geçmek için sağ üst<br>köşedeki Console ayar | Wisenet DDNS<br>الوصف           | استخدام<br>IP (WAN) 192.168.1.19                                                   |                  |                |
|                                        |        | penceresini açmanız gerekir                                                           | تجاوز الغشل                     | استخدام<br>أولوية استعادة الكاميرا                                                 |                  |                |
|                                        |        |                                                                                       | قناة التسجيل                    | 72 CH : قناة الترخيص 72 CH<br>0 CH : قناة التسجيل 72 CH : قناة التسجيل 72 CH بيجيل | إعدادات قناة الت |                |
| r                                      |        |                                                                                       |                                 | تطبيق                                                                              |                  |                |

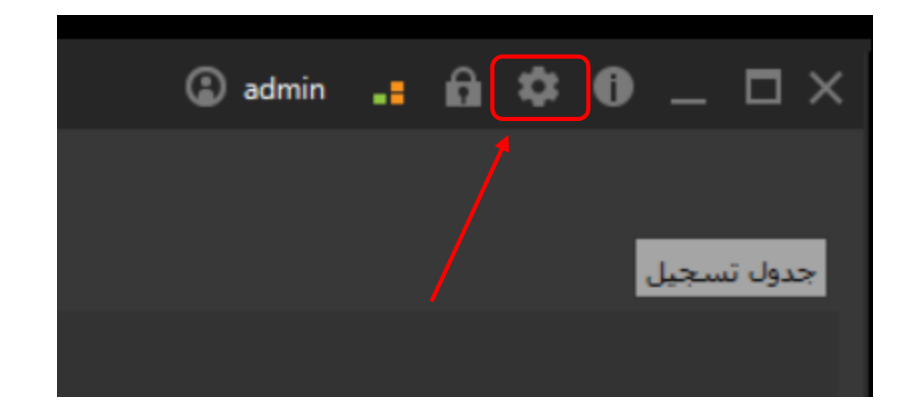

| تسجيل                      | معلومات الخادم                               |                                    |
|----------------------------|----------------------------------------------|------------------------------------|
| الإعداد                    |                                              | ×                                  |
| فعاليات فيديو عرض عام      |                                              |                                    |
| اللغة                      | عربى                                         |                                    |
| التاريخ/ الوقت ,           | dd-MM-yyyy - hh:mm:ss -                      |                                    |
| خيار بدء التشغيل           | Windows البدء التلقائي عند بدء تشغيل         |                                    |
|                            | تحميل الإعدادات الأخيرة 🗹 🛛 عرض هلء الشاشة 📗 |                                    |
| وقفل الشاشة / تسجيل الخروج | إيقاف تسجيل الخروج 💿 قفل الشاشية 🔍           | Kırmızı kutu ile belirtilen acılır |
| يروتوكول البث              | البث الأحادي 🔍 البث المتعدد 🔘                | menüden dilediğiniz dili           |
| وحدة التحكم في النظام      | تم قطع الاتصال تحقق من الاتصال 👘 إيقاف       | secebilirsiniz                     |
|                            |                                              |                                    |
|                            |                                              |                                    |
|                            |                                              |                                    |
|                            |                                              |                                    |
|                            |                                              |                                    |
|                            |                                              |                                    |
|                            |                                              |                                    |
|                            |                                              |                                    |
|                            | إلغاء تطبيق                                  |                                    |
|                            |                                              | تقبيق                              |

| / | تسجيل                                                                                                    |                                                                                                 | معلومات الخادم                                                                                                    |           |
|---|----------------------------------------------------------------------------------------------------|-------------------------------------------------------------------------------------------------|----------------------------------------------------------------------------------------------------|-----------|
|   | الإعداد                                                                                                    |                                                                                                 | ×                                                                                                    |           |
|   | فعاليات فيديو عرض <b>عام</b> ر                                                                                     |                                                                                                 |                                                                                                    |           |
|   | اللغة<br>التاريخ/ الوقت<br>خيار بدء التشغيل<br>فقل الشاشة / تسجيل الخروج<br>بروتوكول البث<br>وحدة التحكم في النظام | Română   Русский   Српски   Español   臺灣語   ไทย   Türk   उग्राट   Українська   Tiếng Việt   ภาม | البدء الذا<br>البدء الذات الأخيرة الا<br>تحميل الإعدادات الأخيرة الا<br>البث الأحاد ف<br>تم قطع الاتصال تحقق من الاثمال | o HTTP من |
|   |                                                                                                    |                                                                                                 | 2<br>Onay بلغار                                                                                                    |           |
|   |                                                                                                    |                                                                                                 | سبين                                                                                                    |           |

| ^      | ксувнация                   | Server information                          |         |
|--------|-----------------------------|---------------------------------------------|---------|
|        | Setup                       | >                                           | K R     |
|        | General Display Video Event |                                             |         |
|        | Language                    | English                                     |         |
| $\sim$ | Date/Time                   | dd-MM-yyyy hh:mm:ss                         |         |
|        | Startup option              | Auto-start on Windows startup               | TP port |
|        |                             | View full screen 🔽 Load last settings       |         |
|        | Screen lock / Log out       | Screen lock Log out Off                     |         |
|        | Streaming protocol          | Multicast Unicast                           |         |
|        | System Controller           | Off Check connection Disconnected           |         |
|        |                             |                                             |         |
|        |                             |                                             |         |
|        |                             |                                             |         |
|        |                             | Seçtiğiniz dil uygulama kapatilmadan onay   |         |
|        |                             | sonrası yazılıma uygulanır                  |         |
|        |                             | İptal / Cancel düğmesi ile ana ekrana geçiş |         |
|        |                             | yapabilirsiniz                              |         |
|        |                             | Apply Cancel                                |         |
|        |                             | Арру                                        |         |

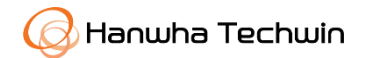

# **WISENET Teşekkürler**

© 2019 Hanwha Techwin Co., Ltd. All rights reserved.

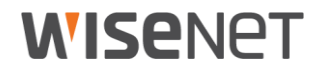